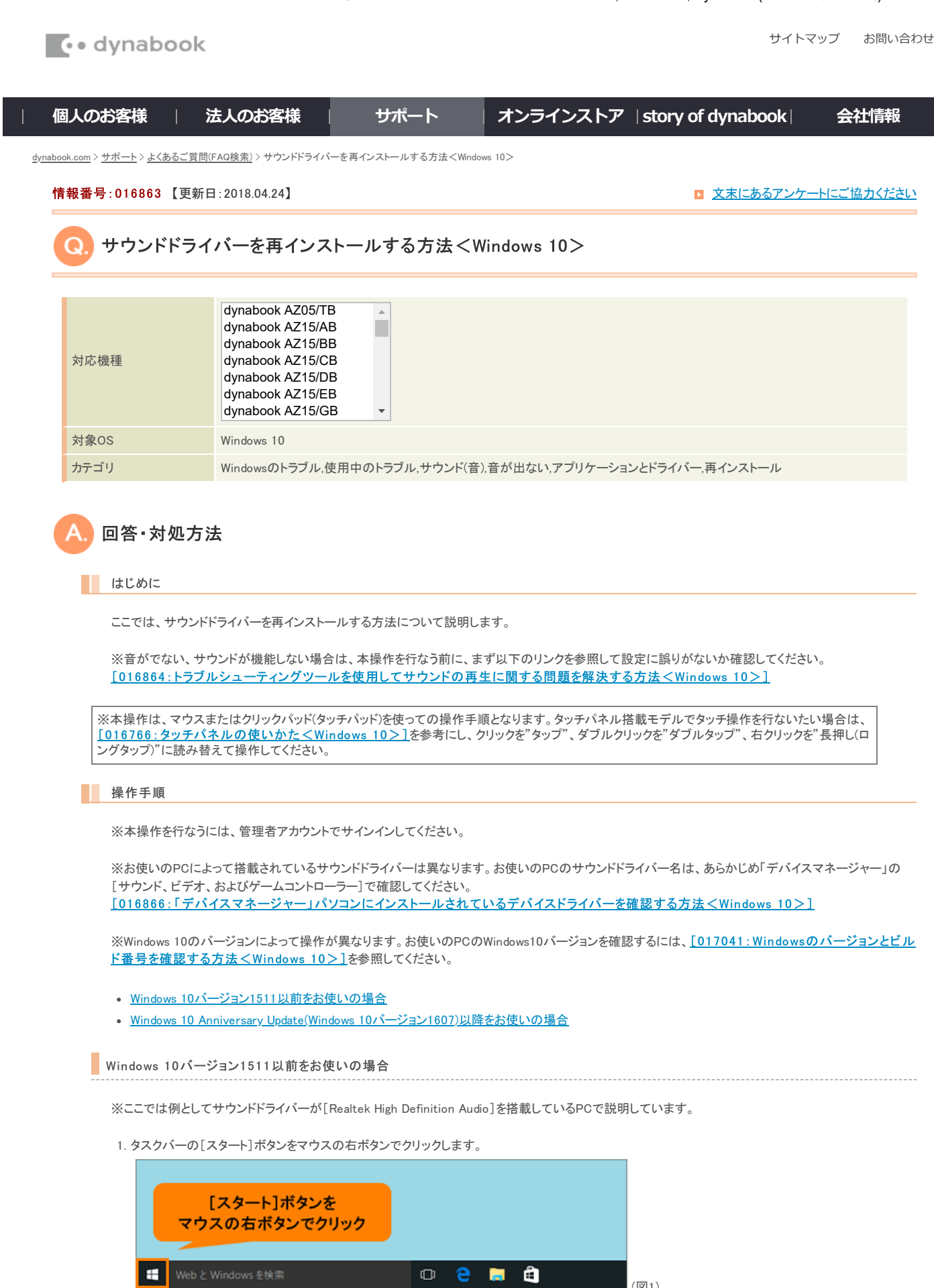

2. クイックリンクメニューが表示されます。 [プログラムと機能(F)]をクリックします。

| プログラムと機能(F)<br>モビリティセンター(B)                                              |                    |
|--------------------------------------------------------------------------|--------------------|
| 電源スプション(O)<br>イベントビューアー(V)<br>システム(Y)<br>デバイス マネージャー(M)<br>ネットワーク接続(W)   | [プログラムと機能(F)]をクリック |
| ディスクの管理(K)<br>コンピューターの管理(G)<br>コマンド プロンプト(C)<br>コマンド プロンプト (管理者)(A)      |                    |
| タスクマネージャー(T)<br>コントロール パネル(P)<br>エクスプローラー(E)<br>検索(S)<br>ファイル名を指定して実行(R) |                    |
| シャットダウンまたはサインアウト(U)<br>デスクトップ(D)                                         | >                  |
| Web と Windows を検索                                                        | • e 🗧 🚔            |

3. 「プログラムと機能」が起動します。[Realtek High Definition Audio](サウンドドライバー)をクリックし、[アンインストールと変更]または[アンインスト ール]をクリックします。

| 0 70      | グラムと機能                 |                                                                                                    |                                                               | - 0                                     | ×                          |
|-----------|------------------------|----------------------------------------------------------------------------------------------------|---------------------------------------------------------------|-----------------------------------------|----------------------------|
| ← -       | - מאעב א 🗖 י 🗸 🚽       | パネル > プログラム > プログラムと機能                                                                                                    | ∨ ひ ブログラムと根                                                   | 能の検索                                    | ,p                         |
| עב        | トロール パネル ホーム           | プログラムのアンインストールまたは変更                                                                                                    | !                                                             |                                         |                            |
| イン<br>表示  | ストールされた更新プログラムを<br>Fi  | プログラムをアンインストールするには、一覧からプロ<br>復]をクリックします。                                                                                             | グラムを選択して [アンインストー                                             | ル]、[変更]、または (                           | 播                          |
| Win<br>無效 | ndows の機能の有効化または<br>b化 | 整理 ▼ アンインストールと変更                                                                                                    |                                                               | 10 <b>•</b>                             | 0                          |
|           |                        | 名前                                                                                                    | 発行元                                                           |                                         | 10.1                       |
|           |                        | NVIDIA PhysX 3/7=/, 1/7,                                                                                                    | NVIDIA Corport                                                | tion                                    | 20                         |
|           |                        | ・・・・・・・・・・・・・・・・・・・・・・・・・・・・・・・・・・・・                                                                                                 | ジライバーを選<br>マールと変更]                                            | 択し、<br>をクリック                            |                            |
|           |                        |                                                                                                    |                                                               |                                         |                            |
|           |                        | 🔀 Realtek Card Reader                                                                                                    | Realtek Semico                                                | nductor Corp.                           | 20                         |
|           |                        | K Realtek Card Reader                                                                                                    | Realtek Semico<br>Realtek                                     | nductor Corp.                           | 20<br>20                   |
|           |                        | W Realtek Card Reader<br>Stil Realtek Ethernet Controller Driver<br>W Realtek High Definition Audio Driver                           | Realtek Semico<br>Realtek<br>Realtek Semico                   | nductor Corp.<br>nductor Corp.          | 20<br>20<br>20             |
|           |                        | Realtek Card Reader     Vi Realtek Ethernet Controller Driver     Realtek High Definition Audio Driver     TOSHIDA AUdio Ennancement | Realtek Semico<br>Realtek<br>Realtek Semico<br>Toshiba Corpor | nductor Corp.<br>nductor Corp.<br>ation | 20<br>20<br>20<br>20       |
|           | l                      | Realtek Card Reader     Vi Realtek Charged Controller Driver     Realtek High Definition Audio Driver     Tosnica Audio Entancement  | Realtek Semico<br>Realtek<br>Realtek Semico<br>Toshiba Corpor | nductor Corp.<br>nductor Corp.<br>ation | 20<br>20<br>20<br>20<br>20 |

4. "Realtek High Definition Audioドライバ(サウンドドライバー名)を削除してもよろしいですか?"メッセージ画面が表示されます。[はい(Y)]ボタンをクリックします。

※以下操作は、サウンドドライバーによって異なる画面が表示される場合があります。画面の指示にしたがってアンインストールしてください。

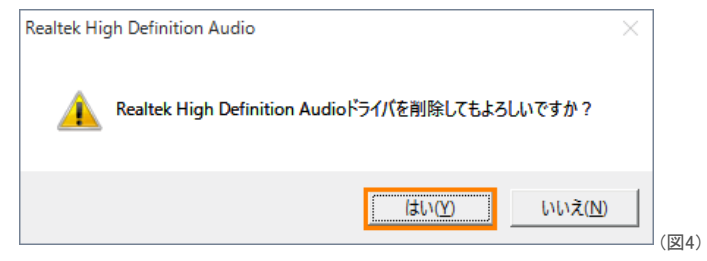

- 5. アンインストールが開始します。アンインストールが完了するまでしばらくお待ちください。
- 6. "新しい設定を有効にするにはコンピュータを再起動する必要があります。今、コンピュータを再起動しますか?"メッセージ画面が表示されます。[は い(Y)]ボタンをクリックします。

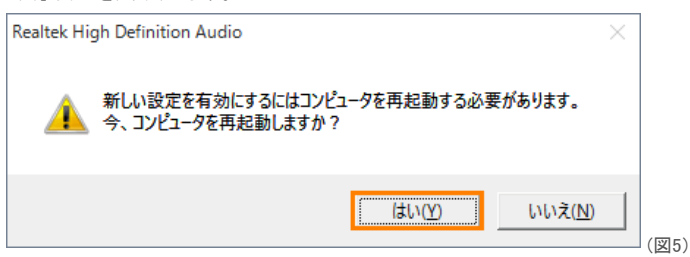

- 7. 自動的に再起動します。PCが起動するまでしばらくお待ちください。
- 8. PCが起動したら、再起動する前まで使用していたアカウントでサインインします。

9. タスクバーの[スタート]ボタンをクリックします。

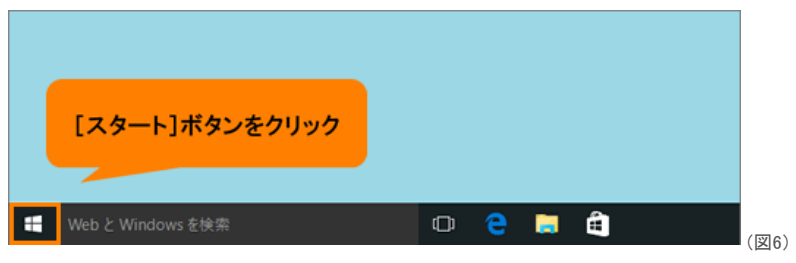

10. [スタート]メニューから[すべてのアプリ]をクリックします。

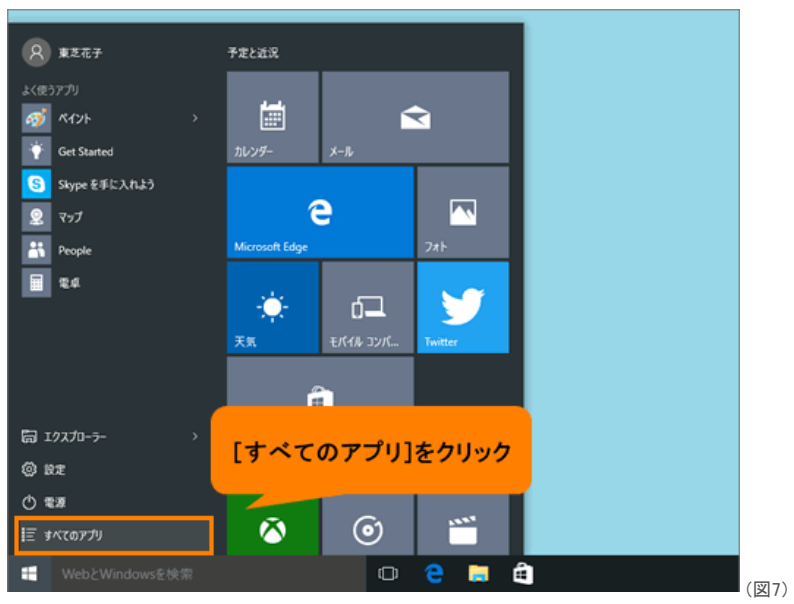

11. すべてのアプリー覧が表示されます。スクロールして[アプリケーションの再インストール]をクリックします。

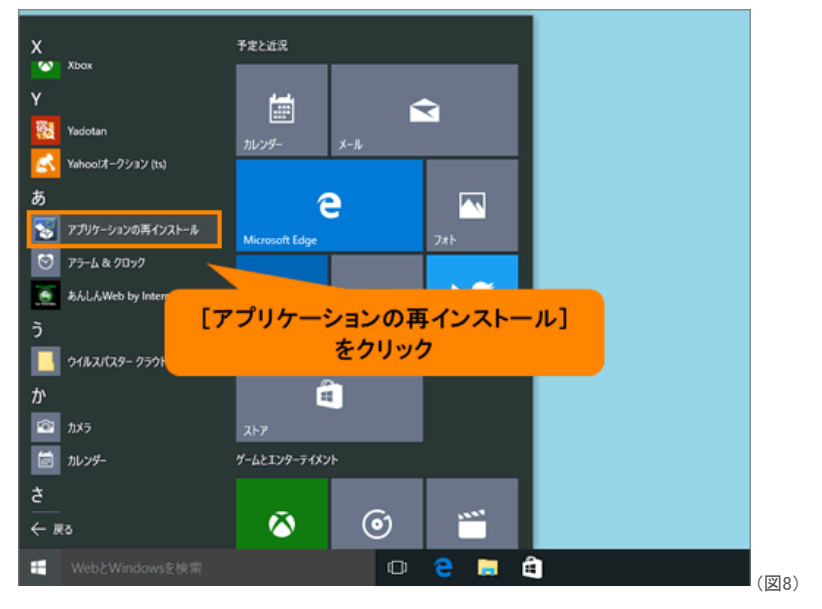

## サウンドドライバーを再インストールする方法 < Windows 10> | サポート | dynabook(ダイナブック公式)

12.「アプリケーションの再インストール」が起動します。[セットアップ画面へ]ボタンをクリックします。

| アプリアーションの再インストール                                                                                                    | - 0 | ×    |
|----------------------------------------------------------------------------------------------------|-----|------|
| TOSHIBA<br>Asaling Interview 100                                                                                    |     | ^    |
| 🔧 アプリケーションの再インストール                                                                                                  |     |      |
|                                                                                                    |     |      |
|                                                                                                    |     |      |
|                                                                                                    |     |      |
| 本製品にプレインストールされているアプリケーションやドライバを一度育齢してしまっても、<br>必要なアプリケーションやドライバを指定して再インストールすることができます。<br>物料が見ていたかったので、シャースティーで見てます。 |     |      |
| の各種が強人されたいらくのめてラドアラブ可能です。他のいちにモラドアラブは行われいくください。                                                                     |     |      |
|                                                                                                    |     |      |
| ****FZ****                                                                                                    |     |      |
|                                                                                                    |     |      |
| Copyright (C) 1999-2015 TOSHBA Corporation                                                                          |     |      |
|                                                                                                    |     |      |
|                                                                                                    |     | ~ (1 |

13. 「ドライバ」"「ドライバ」のセットアップ"画面が表示されます。左画面から[Realtek Audio Driver](サウンドドライバー名)をクリックします。

| 5 F94/K                                                       |                                     | - 0                                       | × |
|---------------------------------------------------------------|-------------------------------------|-------------------------------------------|---|
| TOSHIBA                                                       |                                     |                                           |   |
| F5-F/K Windowsl                                               | M ユーティリティ アプリケーション                  |                                           |   |
| 🞺 「ドライバ」のセッ                                                   | トアップ                                |                                           |   |
|                                                               |                                     | Copyright (C) 1999-2015 TOSHBA Corporatio | 0 |
| Intel Management     Engine_Interface                         |                                     |                                           |   |
| Intel Display Driver                                          |                                     |                                           |   |
| <ul> <li>Intel Rapid Storage<br/>Technology Driver</li> </ul> | 左記のいずれかをクリックしてください。                 |                                           |   |
| NYEDIA Display     Driver                                     | <b>日期のたいとうくだけ、小学問題のとうくだちご使用用います</b> |                                           |   |
| Realtok Audio     Driver                                      | ご使用の環境によっては、記載の手順と異なる場合がこざいます。その    | り場合は表示されるメッセージに従ってください。                   |   |
| driver.                                                       |                                     |                                           |   |
| TOSHIBA Syst     Driver                                       |                                     |                                           |   |
| Realtok LAN                                                   | <b>ウンドドライバータをクロック</b>               |                                           |   |
| Eilter Driver                                                 | <b>ノンドドノイバー</b> 石をノリソノ              | を実行または保存しますか?」という                         |   |
| Intel Wireles     Driver                                      |                                     | 「行」ボタンをクリックしてください。                        |   |
| Realtok Card                                                  |                                     |                                           |   |
| - House                                                       |                                     |                                           |   |
|                                                               |                                     |                                           |   |
|                                                               |                                     |                                           |   |
|                                                               |                                     |                                           |   |

14. 右画面から[→「Realtek Audio Driver」(サウンドドライバー名)のセットアップ]をクリックします。

| ISHIBA<br>Partnerster 20<br>For AT Woodwork ユーティリティ アブリケーション<br>Port First Management<br>Extend Management<br>Parts Read Strange<br>Tends Read Strange<br>Tends Read Strange<br>Realitek Audio Driver<br>NORTH Malane                                                                                                    | TOSHEA Corporation  |   |
|----------------------------------------------------------------------------------------------------|---------------------|---|
| P3-04 Woodwool記録 ユーディリティ アプリテーション<br>OF IFSイバルのセットアップ<br>Copyright (C) 1009-2015<br>Antel Markacement<br>Copyright (C) 1009-2015<br>Patel Disabuty Driver<br>Inder Disabuty Driver<br>Realtek Audio Driver                                                                                                    | TOSHIBA Corporation |   |
| Phild Menacement<br>Copyright (C) 1999-2015<br>Phild Menacement<br>Copyright (C) 1999-2015<br>Phild Menacement<br>Copyright (C) 1999-2015<br>Phild Menacement<br>Phild Menacement<br>Phild | TOSHIBA Corporation | _ |
| httel Manacement<br>Eacher Inter Neuer<br>Install Real Storage Oktober<br>Tendenbage Oktober<br>Tendenbage Oktober                                                                                                    | TOSHBA Corporation  | _ |
| httel Manasement<br>Enclands Motione<br>Technolise Charter<br>Professional Charter<br>Recollection Charter<br>Recollection Charter                                                                                                    |                     |   |
| Detail Underscherker<br>Freidendung Überker<br>Werdendung Überker                                                                                                    |                     |   |
| Technology Order<br>Technology Order<br>WWDN Disawr                                                                                                    |                     |   |
| NVENA Display                                                                                                    |                     |   |
| Driver.                                                                                                    |                     |   |
| Realtek Audio Driver 1がインストールされます。                                                                                                    |                     |   |
| EAN touchead                                                                                                    | ·                   |   |
| delater<br>TOSHEA System                                                                                                    |                     |   |
| <u>→I Realtek Audio Driver」のセットアッフ</u>                                                                                                    |                     |   |
| Realtok LAN Driver                                                                                                    | _                   |   |
| Eliter Deber                                                                                                    | ò                   |   |
| Antel Windows LAN<br>Driver                                                                                                    |                     |   |
| Realitek Gord                                                                                                    |                     |   |
|                                                                                                    |                     |   |
|                                                                                                    |                     |   |
|                                                                                                    |                     |   |

15.「ファイルのダウンロードーセキュリティの警告」画面が表示されます。[実行(R)]ボタンをクリックします。

| ファイルのダ | ウンロード - セキュリティの警告 🛛 🗙                                                                                                  |
|--------|----------------------------------------------------------------------------------------------------|
| このファイル | レを実行または保存しますか?                                                                                                    |
|        | 名前: setup_hd.bat<br>種類: Windows パッチファイル, 97 パイト<br>発信元: C:¥TOSAPINS¥Realtek Audio Driver                               |
|        | 実行( <u>R</u> ) 保存( <u>S</u> ) キャンセル                                                                                    |
| Ì      | インターネットのファイルは役に立ちますが、このファイルの種類はコンピューターに問<br>題を起こす可能性があります。発信元が信頼できない場合は、このソフトウェアを<br>実行したり保存したりしないでください。 <u>危険性の説明</u> |

16.「Realtek Audio Driver X.X.X.XXXX」(サウンドドライバー名とバージョン)画面が表示されます。[開始]ボタンをクリックします。

| Z TOSHIBA Archive Extractor<br>Realtek Audio Driver 6.0.1.7449                                                                                                    |    |      | ×         |
|----------------------------------------------------------------------------------------------------|----|------|-----------|
| 展開先: C:\Users\Tosh\Users\Tosh\U | mp | オプショ | <u></u> ر |
| "tinstallwb.exe"                                                                                                    |    |      |           |
| Copyright @ 2015 TOSHIBA. All rights reserved.                                                                                                    | 終了 | 開始   | ŝ         |

- 17. しばらくすると「ユーザーアカウント制御」画面が表示されます。[はい(Y)]ボタンをクリックします。
- "Realtek High Definition Audio Driver のInstallShield Wizard へようこそ"メッセージ画面(サウンドドライバーインストール画面)が表示されます。[次 へ(N)>]ボタンをクリックします。

| ※以下操作け   | サウンドドライバ- | -によって異たろ画面が表示され | ろ場合があります                               | 画面の指示に」たがってインストール  | してください |
|----------|-----------|-----------------|----------------------------------------|--------------------|--------|
| ネル「床」には、 | シンシートシート  | 「この」(美なる回面がなから) | -0 - 0 - 0 - 0 - 0 - 0 - 0 - 0 - 0 - 0 | 回回の指示にしたがう ビインヘビール |        |

| Realtek High Definition Audio Driver Se | etup (4.20) 6.0.1.7449 x64 Edition X                                                                                                    |       |
|-----------------------------------------|----------------------------------------------------------------------------------------------------|-------|
|                                         | Realtek High Definition Audio Driver の InstallShield Wizard へようこそ<br>InstallShield Woard (注, Realtek High Definition Audio Driver をこじょーナーに(ソストールします。 続行する<br>には、しかく) をジックしてくただい。 |       |
| InstallShield                           | < 戻る(D) (次へ(D)) 4+2ts/                                                                                                    | (図14) |

- 19. インストールが開始します。インストールが完了するまでしばらくお待ちください。
- 20. "InstallShield Wizard の完了"メッセージ画面が表示されます。"・・・コンピューターを再起動する必要があります。"とメッセージが表示されている場合は、[◎ はい、今すぐコンピューターを再起動します。]を選択して[完了]ボタンをクリックします。

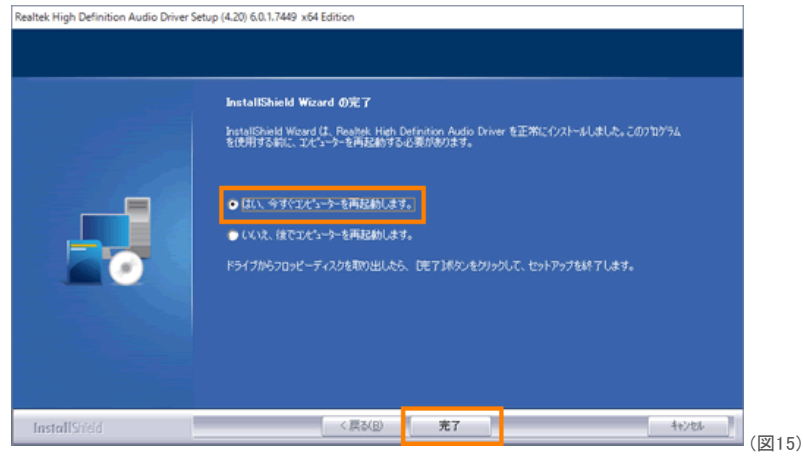

- 21. 自動的に再起動します。PCが起動するまでしばらくお待ちください。
- 22. PCが起動したら、再起動する前まで使用していたアカウントでサインインします。

サウンドドライバーを再インストールする操作は以上です。

音(サウンド)がでることを確認してください。

Windows 10 Anniversary Update(Windows 10バージョン1607)以降をお使いの場合

※ここでは例としてサウンドドライバーが[Conexant HD Audio]を搭載しているPCで説明しています。

1. タスクバーの[スタート]ボタンをマウスの右ボタンでクリックします。

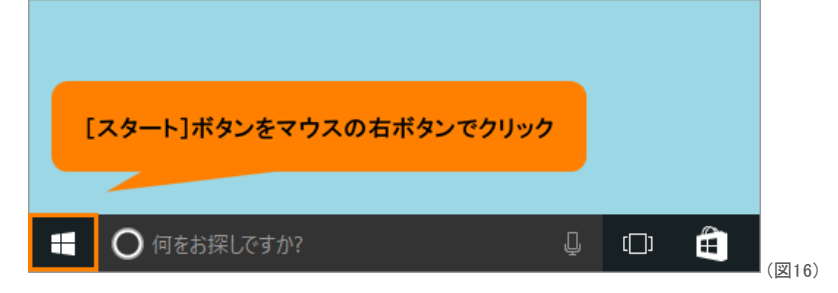

2. クイックリンクメニューが表示されます。

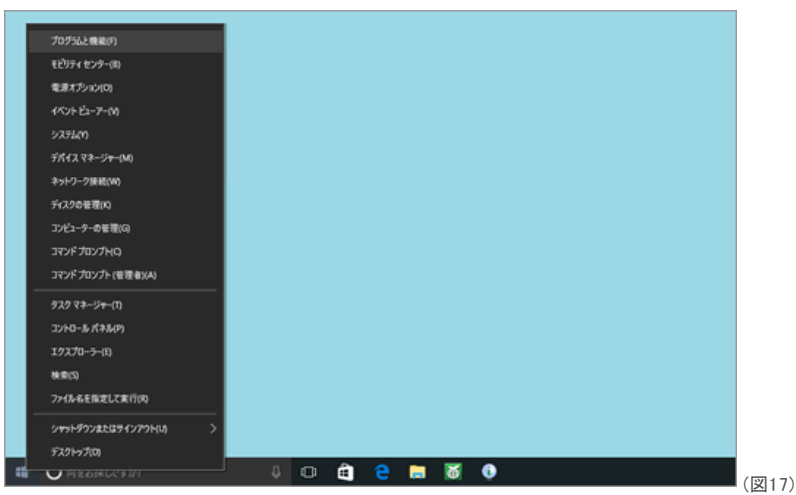

◆Windows 10 Anniversary Update(Windows 10バージョン1607)の場合 a.[プログラムと機能(F)]をクリックします。

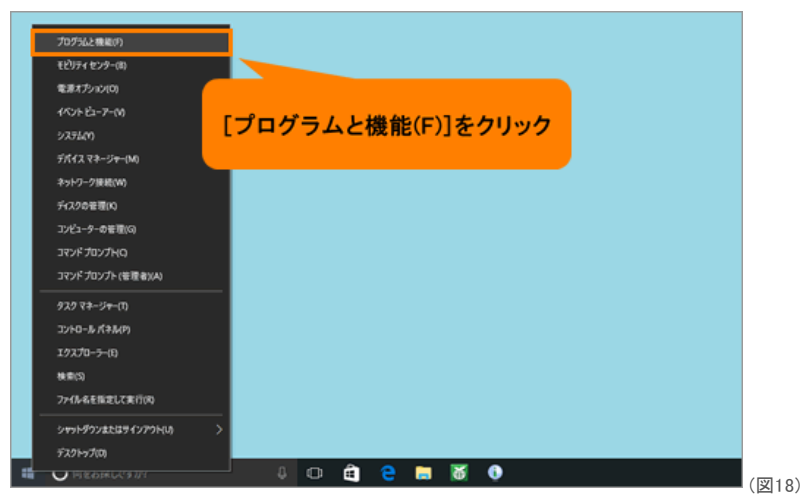

b.「プログラムと機能」が起動します。[Conexant HD Audio](サウンドドライバー)をクリックし、[アンインストールと変更]または[アンインストール]をクリックします。

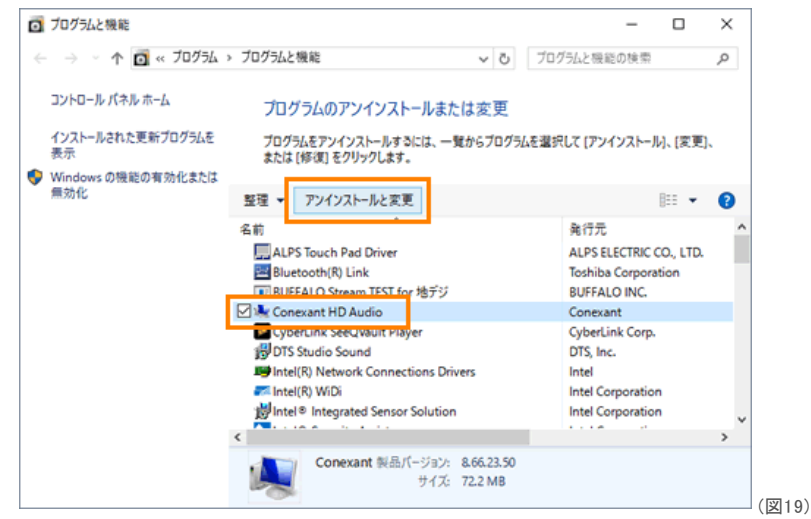

◆Windows 10 Creators Update(Windows 10バージョン1703)以降の場合 a.[アプリと機能(F)]をクリックします。

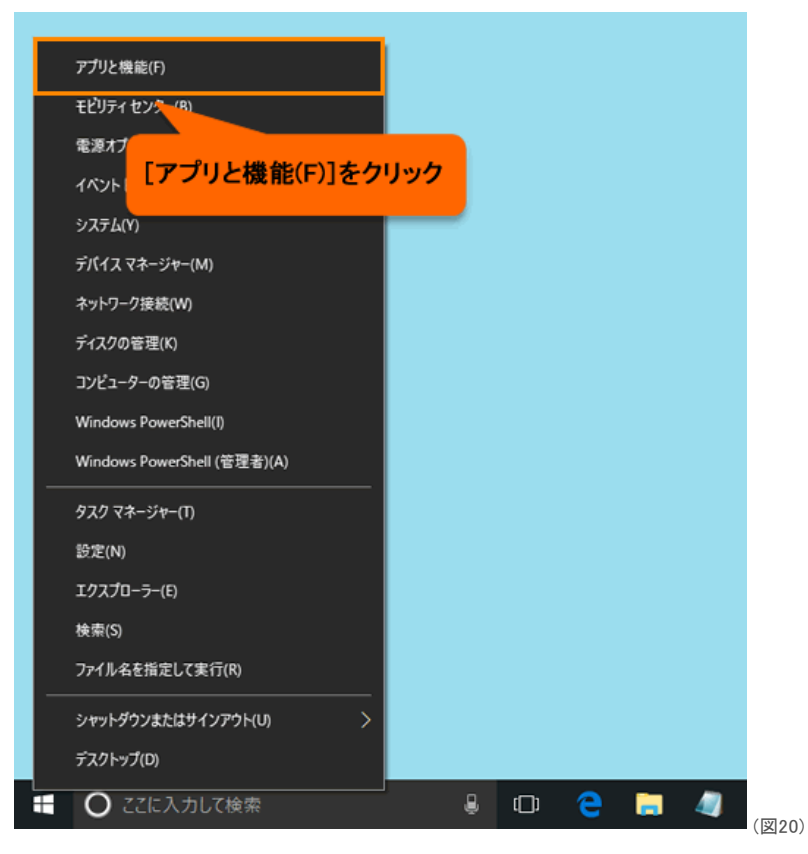

b.「アプリと機能」が起動します。[Conexant HD Audio](サウンドドライバー)をクリックします。 ※[Conexant HD Audio](サウンドドライバー)が表示されない場合は、画面をスクロールしてください。

| 经定              |                                              | - 0                   | ×   |
|-----------------|----------------------------------------------|-----------------------|-----|
| © <b>π</b> −4   | アプリと機能                                       |                       |     |
| 設定の検索・ク         | 3D Builder<br>Microsoft Corporation          | 16.0 KB<br>2017/12/21 |     |
| アブリ<br>臣 アブリと機能 | Bluetooth(R) Link<br>Toshiba Corporation     | 42.5 MB<br>2017/10/07 |     |
| i∋ 既定のアプリ       | Candy Crush Soda Saga<br>king.com            | 144 MB<br>2017/12/21  |     |
| 四」 オフライン マップ    | Conexant HD Audio<br>Conexant                | 52.0 MB<br>2017/12/21 |     |
| Web サイト用のアプリ    | CyberLink PhotoDirector 7<br>CyberLink Core  | 590 MB<br>2017/10/26  | _   |
| Conexant HD Aug | lio](サウンドドライバー)                              | 99.0 MB<br>2017/10/07 |     |
| *               | クリック                                         | 1.46 GB<br>2017/10/26 |     |
|                 | CyberLink Screen Recorder<br>CyberLink Corp. | 26.5 MB<br>2017/10/26 |     |
|                 | CutherLink SeeM/sult Disver                  | 79.7 MR               | (図2 |

c.[アンインストール]ボタンをクリックします。

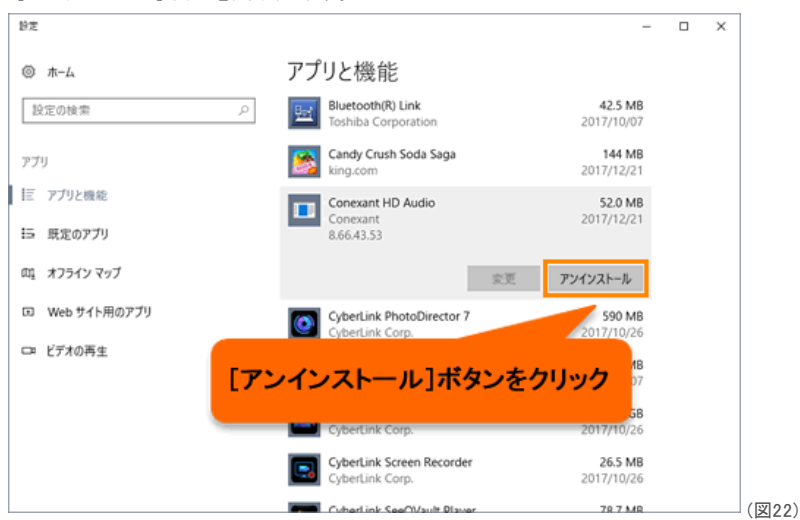

## サウンドドライバーを再インストールする方法 < Windows 10> | サポート | dynabook(ダイナブック公式)

d."このアプリとその関連情報がアンインストールされます。"メッセージ画面が表示されます。[アンインストール]ボタンをクリックします。

| 發定             |                                               | – – ×                          |
|----------------|-----------------------------------------------|--------------------------------|
| © <b>л</b> -⊿  | アプリと機能                                        |                                |
| 設定の検索・ア        | Bluetooth(R) Link<br>Toshiba Corporation      | 42.5 MB<br>2017/10/07          |
| アプリ            | Candy Crush Soda Saga<br>king.com             | 144 MB<br>2017/12/21           |
| 証 アプリと機能       | Conexant HD Audio                             | このアプリとその関連情報がアンインストールさ<br>れます。 |
| 15 既定のアプリ      | Conexant<br>8.66.43.53                        | アンインストール                       |
| 吨 オフライン マップ    |                                               | 変更 アンインフィ                      |
| ロ Web サイト用のアプリ |                                               |                                |
| ロ ビデオの再生       | 「アンインストール                                     | /]ボタンをクリック                     |
|                |                                               |                                |
|                | CyberLink PowerDirector 14<br>CyberLink Corp. | 1.46 GB<br>2017/10/26          |
|                | CyberLink Screen Recorder<br>CyberLink Corp.  | 26.5 MB<br>2017/10/26          |
|                | Cuberlink SeeOV/sult Disver                   | 79.7 MR ([                     |

3. 「デバイスドライバのアンインストールウィザード」"デバイスドライバのアンインストールウィザードへようこそ。"画面が表示されます。[OK]ボタンをクリ ックします。 ツップ場先は、サウンドビライバーにトッて異たる画面が表示される場合があります。画面の指示にしたがってアンインストールしてください。

| ? | ※以下操作は、サウンドドライバーによって異な     | 5回面が表示される場合があります。回面の指示にしたがってアンインストールして | ください |
|---|----------------------------|----------------------------------------|------|
|   | 🍓 デバイス ドライバのアンインストール ウィザード | ×                                      |      |
|   |                            |                                        |      |

| ቻ/አባス ዞንብ/አመምጋብጋストール ウィサ                                        | /ードへようごそ。                                    | `      |
|-----------------------------------------------------------------|----------------------------------------------|--------|
| -<br>「OK」をクリックすると、以下に一覧されて「<br>インストールされます。アンインストールを<br>クしてください。 | いるデバイスのデバイス ドライバボアン<br>中止する場合は、 (キャンセル) をクリッ |        |
| デバイス<br>Conexant HD Audio                                       | 920<br>754521-#                              |        |
| ×                                                               | キャンセル                                        | (1910) |

- 4. アンインストールが開始します。アンインストールが完了するまでしばらくお待ちください。
- 5. "デバイスドライバのアンインストールが完了しました。"メッセージが表示されます。[OK]ボタンをクリックします。

| 🍇 デバイス ドライバのアンインストール | ウイザード                     |          | $\times$ |
|----------------------|---------------------------|----------|----------|
|                      | デバイス ドライバのアンインストールが9      | 毛了しました。  |          |
|                      | アンインストール結果。               |          |          |
|                      | デバイス<br>Conexant HD Audio | 結果<br>成功 |          |
|                      |                           |          |          |
|                      |                           | 1        |          |
|                      |                           | J        | (13      |

6.「これらの変更を適用するにはコンピューターを再起動する必要があります。」画面が表示されます。[今すぐ再起動する(R)]ボタンをクリックします。

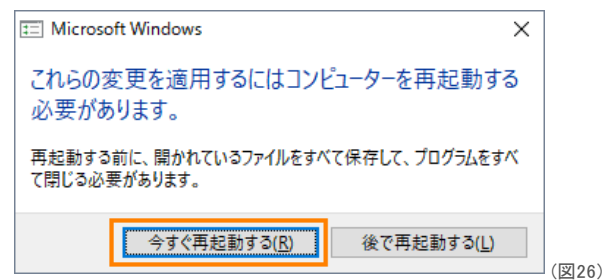

- 7. 自動的に再起動します。PCが起動するまでしばらくお待ちください。
- 8. PCが起動したら、再起動する前まで使用していたアカウントでサインインします。
- 9. タスクバーの[スタート]ボタンをクリックします。

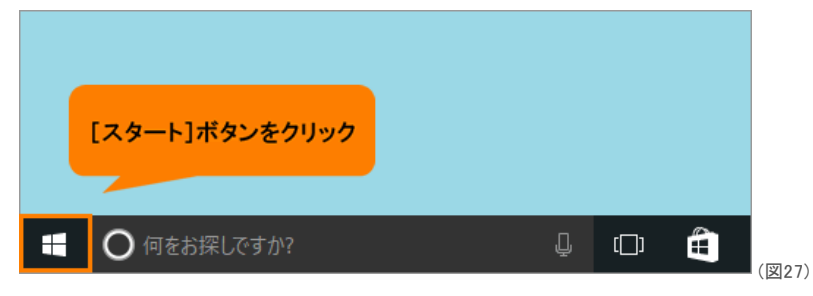

10. [スタート]メニューが表示されます。すべてのアプリの一覧を[あ]カテゴリまでスクロールします。

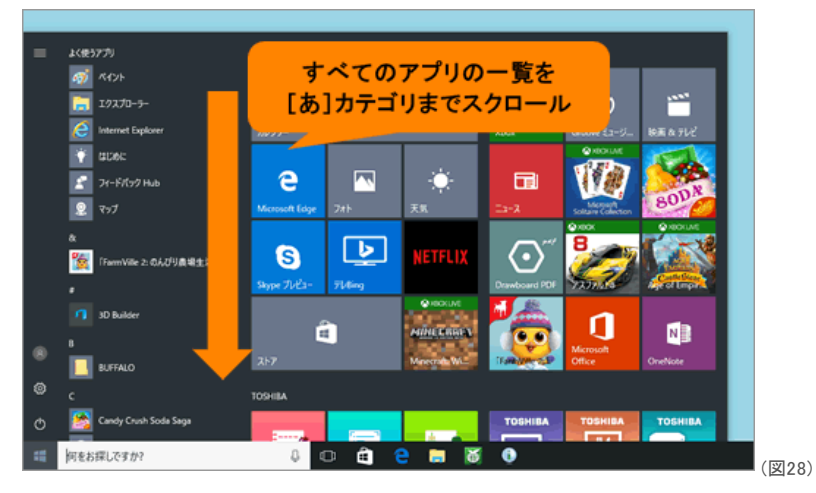

11. [あ]カテゴリ内の[アプリケーションの再インストール]をクリックします。

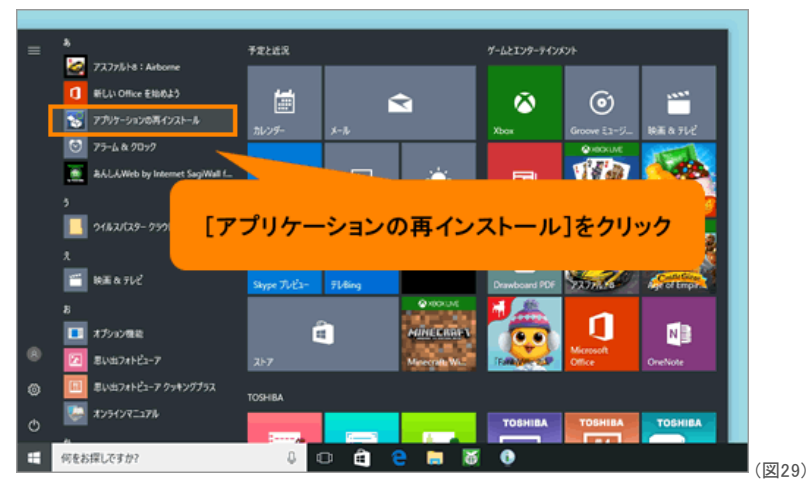

2020/3/10

サウンドドライバーを再インストールする方法 < Windows 10> | サポート | dynabook(ダイナブック公式)

12. 「アプリケーションの再インストール」が起動します。[セットアップ画面へ]ボタンをクリックします。

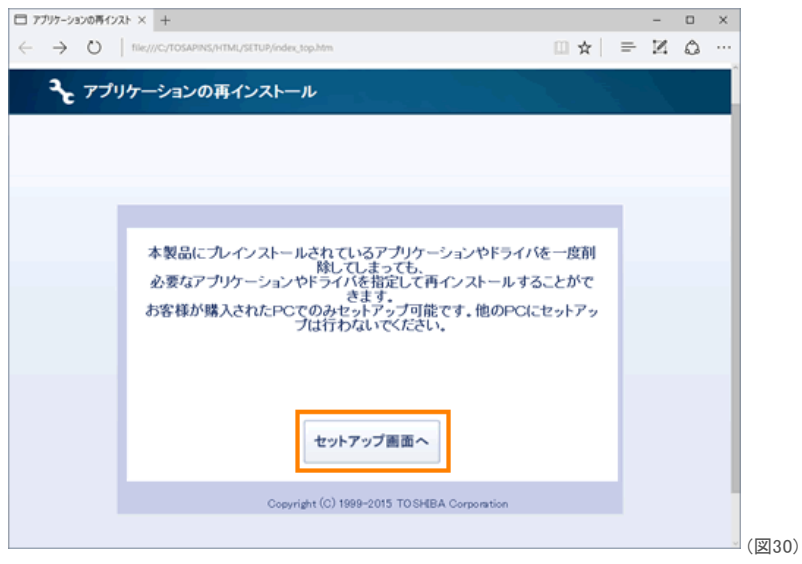

13. 「ドライバ」"「ドライバ」のセットアップ"画面が表示されます。左画面から[Conexant Audio Driver](サウンドドライバー名)をクリックします。

| ∃ ドライバ × +                                                            |                               |               |                  |            |       | -            |        | ×  |
|-----------------------------------------------------------------------|-------------------------------|---------------|------------------|------------|-------|--------------|--------|----|
| $\leftrightarrow$ $\rightarrow$ O   the///C/tosaping                  | /HTML/SETUP/set_drv/index.htm |               |                  | □ ☆        | =     | $\mathbb{Z}$ | ۵      |    |
| TOSHIBA<br>Leading Innovation >>>                                     |                               |               |                  |            |       |              |        |    |
| ドライバ Windows開達                                                        | ユーティリティ                       | アプリケーション      |                  |            |       |              |        |    |
| <b>キロ・</b> 「ドライバ」のセットフ                                                | アップ                           |               |                  |            |       |              |        |    |
| <b>O</b> 1-11-11-11-11-11-11-11-11-11-11-11-11-1                      |                               |               | Copyright (C) 19 | 99-2015 TC | SHIBA | Corpo        | ration |    |
| Intel AMI Software                                                    |                               |               |                  |            |       |              |        |    |
| <ul> <li>Intel Display Driver</li> <li>Intel Rapid Stormer</li> </ul> | 1.12.01.00.000                |               |                  |            |       |              |        |    |
| Technology Driver                                                     | 左記のいすれかをク                     | りックしてくたさい.    |                  |            |       |              |        |    |
| Driver                                                                |                               |               |                  |            |       |              |        |    |
| Conexant Audio Driver                                                 | 記載のないドライバは、(                  | os標準のドライバをこ   | 使用願います。          | 7 2010     |       |              | 7      |    |
| <ul> <li>ALPS Pointing Device</li> <li><u>Driver</u></li> </ul>       | こ、使用の環境にようては                  | 1、記載の手用に 判/34 | いる古かこさいま         | 9. CO18    | 古い衣   | जन्म         | \$79   | 6- |
| Intel Wireless LAN     Driver                                         |                               |               |                  |            |       |              |        |    |
| Intel LAN Driver                                                      | ウンドドライノ                       | (一夕をク)        | IN/              |            |       |              |        |    |
| Realtek Card Reader                                                   | 5211517                       | 12/2          |                  | が表示されば     | とす。   |              |        |    |
| Wacom Digitizer Driver                                                |                               |               |                  |            |       |              |        |    |
| Intel Bluetooth Filter     Driver                                     |                               |               |                  |            |       |              |        |    |
| Intel Integrated<br>Sensor Solution<br>Drivers                        |                               |               |                  |            |       |              |        |    |
|                                                                       |                               |               |                  |            |       |              |        |    |

14. 右画面から[→「Conexant Audio Driver」(サウンドドライバー名)のセットアップ]をクリックします。

| 1 F54/K × +                                                   |                                |                       |           | -            | • ×     |
|---------------------------------------------------------------|--------------------------------|-----------------------|-----------|--------------|---------|
| $\rightarrow$ O   file///C/TOSAPINS                           | /HTML/SETUP/set_drv/index.htm  | 0                     | ☆   =     | $\mathbb{Z}$ | ۵       |
| roshiba<br>eading Innovation >>>                              |                                |                       |           |              |         |
| ドライバ Windows開設                                                | ユーティリティ アプリケーション               |                       | 5. B.     |              | 13      |
| <b>ぇ</b> ੵ 「ドライバ」のセット                                         | アップ                            |                       |           |              |         |
|                                                               |                                | Copyright (C) 1999-20 | 15 TO SHE | A Corp       | oration |
| Intel AMT Software                                            |                                |                       |           |              |         |
| Intel Display Driver                                          |                                |                       |           |              |         |
| <ul> <li>Intel Rapid Storage<br/>Technology Driver</li> </ul> | Conexant Audio Driver          |                       |           |              |         |
| TO SHIBA System<br>Driver                                     | 「Conexant Audio Driver」をインストール | レします。                 |           |              |         |
| Conexant Audio Driver                                         | →[Conexant Audio Driver]のセットフ  | 207                   |           |              |         |
| ALPS Pointing Device     Driver                               |                                |                       |           |              |         |
| Intel Wireless LAN                                            |                                |                       |           |              |         |
| Intel LAN Driver                                              |                                |                       |           |              |         |
| Product Const Pr                                              | サウンドドライバー名)の                   | セットアップ                | をク        | 1.92         | ל       |
| e Reanex Care Re                                              |                                | 201722                |           |              |         |
| Wacom Digitizer                                               |                                |                       |           |              |         |
| Intel Bluetooth Filter<br>Driver                              |                                |                       |           |              |         |
| Intel Integrated     Sensor Solution     Drivens              |                                |                       |           |              |         |
|                                                               |                                |                       |           |              |         |

15. 画面下部に「setup\_hd.bat(XXバイト)をXXXXXXX-XXXXXXから開きますか?」(XXには英数字が入ります)画面が表示されます。[開く]ボタンをクリックします。

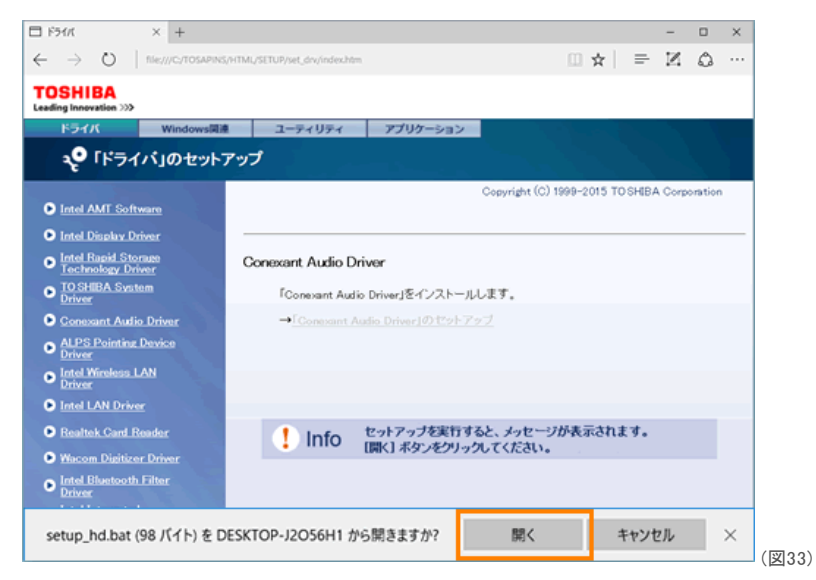

16.「Conexant Audio Driver X.X.X.XXXX」(サウンドドライバー名とバージョン)画面が表示されます。[開始]ボタンをクリックします。

| TOSHIBA Archive Extractor                           |      | ×     |   |
|-----------------------------------------------------|------|-------|---|
| Conexant Audio Driver 8.66.23.50                    |      |       |   |
| 展開先: C:¥Users¥JIRO-¥AppData¥Local¥Temp¥TCF0027800C. | temp |       |   |
| 開始ボタンをクリックしてください。                                   |      | オプション |   |
| 展開が完了したらセットアップを開始します。<br>"tinstallwb.exe"           |      |       |   |
| Copyright @ 2015 TOSHIBA. All rights reserved.      | 終了   | 開始    | - |

- 17. しばらくすると「ユーザーアカウント制御」画面が表示されます。[はい]ボタンをクリックします。
- 18.「デバイスドライバのインストールウィザード」"デバイスドライバのインストールウィザードへようこそ。"メッセージ画面(サウンドドライバーインストール画面)が表示されます。[OK]ボタンをクリックします。

| 🍓 デバイス ドライバのインストール ウィザ | -۴                                                           |                                              | ×  |
|------------------------|--------------------------------------------------------------|----------------------------------------------|----|
|                        | デバイス ドライバのインストール ウィサ                                         | ードへようこそ。                                     | 1  |
|                        | (OK) をクリックすると、以下に一覧され<br>ドライバガインストールされます。イン)<br>をクリックしてください。 | いているすべてのデバイスに対してデバイス<br>ミトールを中止する場合は、「キャンセル] |    |
|                        | デバイス<br>Conevant HD Audio                                    | タスク                                          |    |
|                        |                                                              |                                              |    |
|                        |                                                              |                                              |    |
|                        |                                                              | 生ヤンセル                                        |    |
|                        |                                                              |                                              | (义 |

※以下操作は、サウンドドライバーによって異なる画面が表示される場合があります。画面の指示にしたがってインストールしてください。

19. インストールが開始します。インストールが完了するまでしばらくお待ちください。

サウンドドライバーを再インストールする方法 < Windows 10> | サポート | dynabook(ダイナブック公式)

20. "デバイスドライバのインストールが完了しました。"メッセージが表示されます。[OK]ボタンをクリックします。

| 🎍 デバイス ドライバのインストール ウイ | ガード                                                                  |        | ×    |
|-----------------------|----------------------------------------------------------------------|--------|------|
|                       | デバイスドライバのインストールが完<br>インストール結果。<br>「 <u>デバイス</u><br>Conexant HD Audio | 7しました。 |      |
|                       | ×                                                                    |        | (図36 |

21.「これらの変更を適用するにはコンピューターを再起動する必要があります。」画面が表示されます。[今すぐ再起動する(R)]ボタンをクリックします。

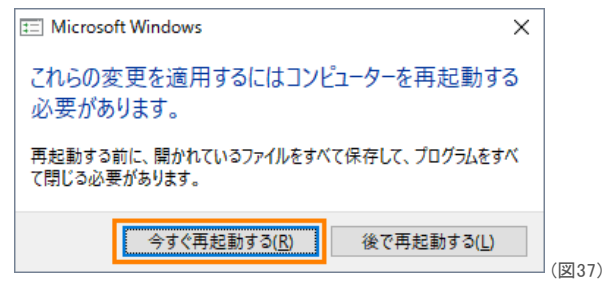

22. 自動的に再起動します。PCが起動するまでしばらくお待ちください。

23. PCが起動したら、再起動する前まで使用していたアカウントでサインインします。

サウンドドライバーを再インストールする操作は以上です。

音(サウンド)がでることを確認してください。

## 関連情報

 上記操作はお使いのPCにプレインストールされているサウンドドライバーの再インストールになります。サウンドドライバーの更新モジュールが別途提 供されている場合があります。以下のリンクを参照し、最新のサウンドドライバーが提供されている場合はインストールしてください。
 「016701:「東芝サービスステーション」ドライバーやアプリなどの更新情報を確認し、インストールする方法<Windows 10>]
 [016733:「Windows(R)Update」更新プログラムを今すぐ確かめる方法<Windows 10>]
 [dynabook.com | サポート情報 | ダウンロード | モジュール検索]

以上

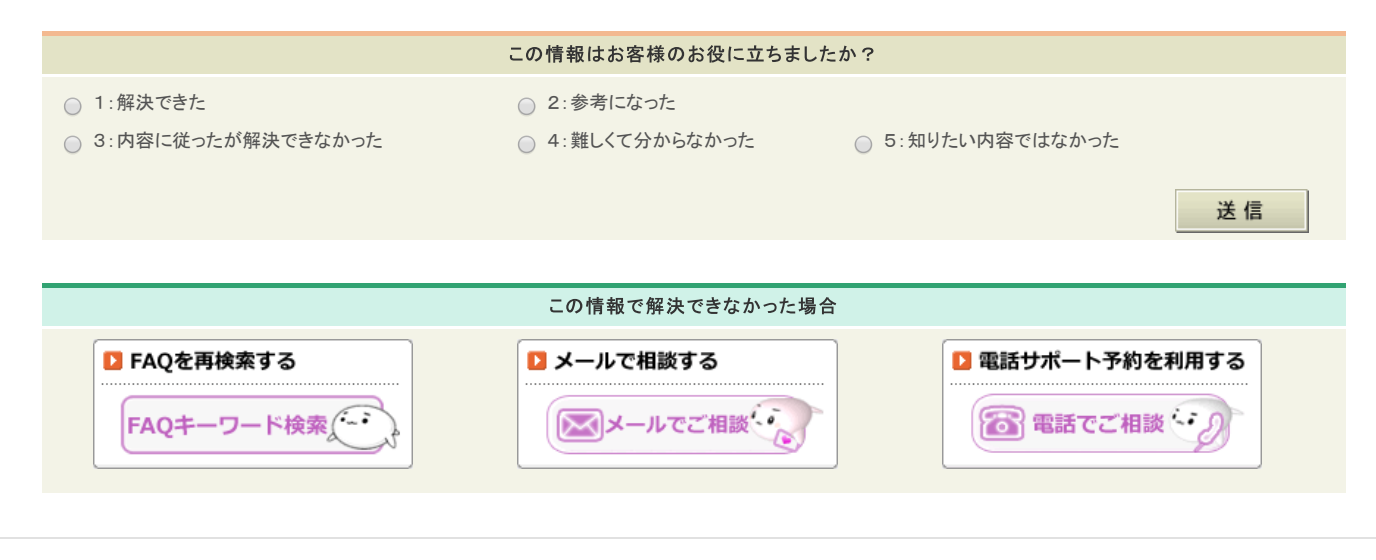

お問い合わせ | サイトマップ | プレスリリース | 商標に関して | ご利用上の注意

## 2020/3/10

🕒 アイコンをクリックすると別ウィンドウが開きます。外部サイトが表示される場合があります。

※このページの画像はすべてイメージです。

個人情報保護方針 サイトのご利用条件

© Dynabook Inc.